## ÖĞRETİM ELEMANLARI İÇİN BIG BLUE BUTTON KULLANIM KILAVUZU

Big Blue Button ile UBS üzerinden canlı ders yapmak için öncelikle dersinizin UBS üzerinde uzaktan eğitim dersi olarak tanımlanması ve haftalık ders programının girilmiş olması gerekmektedir. Gerekli tanımlamalar yapıldıktan sonra senkron yada asenkron olarak canlı dersiniz aşağıdaki adımları takip ederek canlı dersiniz oluşturabilirsiniz.

|   | HAFTA İÇERİĞİ<br>🗎 06.03.2023 - 12.03.2023 | *)                           |  |
|---|--------------------------------------------|------------------------------|--|
|   |                                            | ) Ödev Ekle<br>5 Kaynak Ekle |  |
| 3 | HAFTA İÇERİĞİ<br>≝ 13.03.2023 - 10.03.2023 | 2 Canlı Ders Ekle            |  |
| 4 | HAFTA İÇERİĞİ                              | +)                           |  |

| Ø 🛗 🛇 🎞 🕯                                                                                                    |
|----------------------------------------------------------------------------------------------------|
| ◆ Canh Ders Ekle                                                                                                    |
| ×                                                                                                    |
| Eğitimle verilecek" şeklinde işaretlenmiş olması gereklidir. Dersin ligili programında belirlenmiş zaman aralığında dersin başlangıç zamanı ve ders saati yükü ile birlikte canlı dersin süresi ve toplam süresi sistem<br>rafından izin verilmez.                                                                                                    |
| rhangi bir program kullanmaksınız, canlı ders altyapısı sayesinde dersin tarafınızca işletilmesi ve kayıt yapılması sonrasında ise kayıtlı canlı ders olarak öğrencilere sunulmasıdır. Haftalık Ders programında "Uzaktan                                                                                                    |
| n toplam ders saati kadar canlı ders oturumu oluşturulmasına izin verilmektedir. Böylece dersinizin belirli bir kısmını senkron, geri kalan kısmını asenkron olarak işlemeniz mümkün olmaktadır. Senkron dersin<br>ritenir ve zaman bilgileri ekranda gösterilir. Fakat asenkron canlı dersin zamanı tarafınızca belirlenebilmektedir. Oluşturulan SENKRON ders oturumları listede görünen ilgili oturumun Başlangıç Zamanının 5 dakika<br>nımı girişi sağlanırken mutlaka "Başlangıç Zamanı" na dikkat edilmelidir I Herhangi bir sebepten işletilemeyen senkron dersler, asenkron ders olarak işletilebilmektedir. Asenkron oturumlar için istediğiniz bir başlangıç<br>tomatik olarak derse katıldığınız zaman ile güncellenmektedir. |
| edir. Örn: 3. Hafta – Salı günü 09:00-12:00 arasında 3 ders yükü olarak tanımlanmış bir kayda, 2 saat senkron tanımı yapılır ise, geri kalan 1 saatin senkron yapılmasına izin verilmemektedir. Geri kalan 1 saat,                                                                                                    |
| "Kayıtlı Canlı Dersler" altında hem size hem de öğrencilere gösterimi sistem tarafından sağlanacaktır.                                                                                                    |
|                                                                                                    |
| <b>▼ Fitrele</b>                                                                                                    |
|                                                                                                    |
|                                                                                                    |

Canlı Ders Ekle

| Canlı Dersi                                           | n Türü —                       |                   |                 |                                  |                                             |           |                |
|-------------------------------------------------------|--------------------------------|-------------------|-----------------|----------------------------------|---------------------------------------------|-----------|----------------|
| Senkron Der                                           | rs                             |                   | ○ Asenkron Ders |                                  |                                             |           |                |
| – Ders Seçim                                          | i —                            |                   |                 |                                  |                                             |           |                |
| Ders<br>İSL2023 Hazırlık                              | k Programı ( Ar                | apça ).1 - MUAFİY | ET              |                                  |                                             |           | ~              |
| – Genel Tanır                                         | mlar —                         |                   |                 |                                  |                                             |           |                |
| Canlı Ders Adı                                        |                                |                   |                 |                                  |                                             |           |                |
| MUAFİYET                                              |                                |                   |                 |                                  |                                             |           |                |
| Ders Haftası                                          |                                |                   |                 | Dereitanenni                     |                                             |           | İşlenecek Saat |
| 1.27.02.2023/                                         | 05.03.2023                     |                   |                 | Bir Ders Zama                    | nı Seçin                                    |           | ✓ 0            |
| Açıklamalar                                           |                                |                   |                 | Bir Ders Zama<br>Tarih: 27.02.20 | nı Seçin<br>23 Saat: 00:00 - 01:00 - 1 Seni | kron Saat |                |
|                                                       |                                |                   |                 |                                  |                                             |           |                |
|                                                       |                                |                   |                 |                                  |                                             |           | <i>li</i>      |
| <ul> <li>Canlı Dersi</li> <li>Öğrenciler n</li> </ul> | n Özellikler<br>nikrofon kulla | i                 |                 |                                  |                                             |           |                |
| Paylaşılan I                                          | Dersler —                      |                   |                 |                                  |                                             |           |                |
| Yıl                                                   |                                | Dönem             |                 |                                  |                                             |           |                |
| 2022-2023                                             | Ċ                              | Bahar             | ~               | <b>▼</b> Filtrele                |                                             |           |                |
| Seç                                                   | Birim                          |                   | Kodu            | Adı                              | Gösterim Tarih                              | i         |                |
|                                                       |                                |                   |                 |                                  |                                             |           |                |
|                                                       |                                |                   |                 |                                  |                                             |           | Kapat 🛓 Kayd   |

Senkron ders ile asenkron ders arasındaki tek fark dersin başlama süresidir. Asenkron dersleri dersi oluşturur oluşturmaz yapabilirsiniz.

Eğer yukarıdaki ekran görüntüsünde ders saatinizi göremiyorsanız ya haftalık ders programında ders saati tanımlanmamış yada tanımlanan ders saati uzaktan eğitim olarak girilmemiştir. Bu sorunu gidermek için biriminizin öğrenci işleri ile iletişime geçmeniz gerekmektedir.

Canlı derslerde her ders saati için 20dk süre tanımlanmış olup aşağıdaki ekran görüntüsünde size tanımlanan saat aralığında dersinizi başlatabilirsiniz. Eğer ders saati kaçırır yada süre yeterli gelmezse biriminizin öğrenci işlerine telafi dersi açtırabilir yada Teams kullanabilirsiniz.

## İşlem Başarılı

Oturum Planınız Aşağıdaki Gibi Oluşturulmuştur, lütfen Not Ediniz. 5 Dakika önceden oturumu başlatabilirsiniz, öğrenciler dersin başlamasına 2 dakika kaldığında katılım sağlayabilmektedir.

 Başlangıç Zamanı
 : 27.02.2023 00:00

 Bitiş Zamanı
 : 27.02.2023 00:20

Tamam